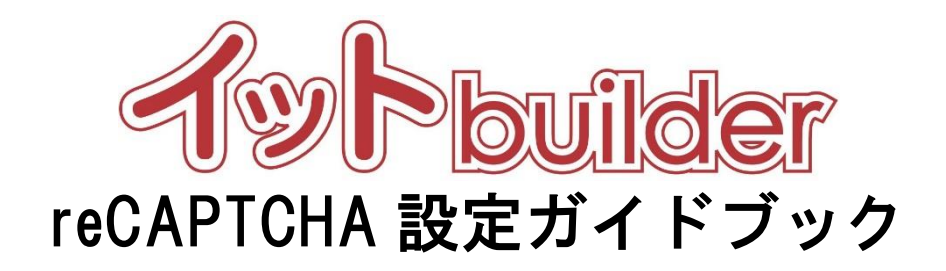

第1.0版 2020年11月1日発行

株式会社

中電シーティーアイ

# ■変更履歴

| 版数  | 変更日       | 変更内容 |
|-----|-----------|------|
| 1.0 | 2020/11/1 | 初版発行 |

目次

| 1 | はじめに                          |
|---|-------------------------------|
|   | 1.1 本書の位置付1                   |
| 2 | Google アカウントでの手続き2            |
|   | 2.1 google reCAPTCHA サイトログイン2 |
|   | 2.1.1 操作方法                    |
|   | 2.2 Google reCAPTCHA サイト登録3   |
|   | 2.2.1 操作方法                    |
|   | 2.2.2 項目説明                    |
|   | 2.3 Google reCAPTCHA サイト登録完了5 |
|   | 2.3.1 操作方法                    |
| 3 | イット bu i l der パラメーター設定       |
|   | 3.1 パラメーターの設定・変更              |
|   | 3.1.1 設定対象一覧                  |
|   | 3.1.2 操作方法                    |
| 4 | reCAPTCHAの利用設定7               |
|   | 4.1 ログイン画面の設定・変更              |
|   | 4.1.1 操作方法7                   |
| 5 | reCAPTCHA 認証ホワイト IP 管理システム8   |
|   | 5.1 ホワイト IP 管理システムの設定8        |
|   | 5.1.1 操作方法                    |

# 1 はじめに

1.1 本書の位置付

想定読者:システム管理者

-------

本書は、イット builder の reCAPTCHA 設定方法について示す。

\_\_\_\_\_

# 2 Google アカウントでの手続き

## 2.1 google reCAPTCHA サイトログイン

## 2.1.1 操作方法

- ・以下のURLにアクセスする。 https://www.google.com/recaptcha/about/
- ・画面上部の「Admin console」(青いボタン)をクリックする。

------

## ・下記画面の赤枠部分をクリックする。

| C reCAPTCHA                                        |                                                                                                    |
|----------------------------------------------------|----------------------------------------------------------------------------------------------------|
| Home guides support                                |                                                                                                    |
| Get Started<br>Introduction<br>Choose a Type       | Google is committed to advancing racial equity for Black communities. <u>See how.</u>                                                                                                    |
| геСАРТСНА v3<br>геСАРТСНА v3 🌗                     | Home > Products > reCAPTCHA > Guides                                                                                                    |
| reCAPTCHA v2<br>Checkbox<br>Invisible<br>Android 🔀 | reCAPTCHA v3 returns a score for each request without user friction. The score is based on interactions with your site and enables you to take an appropriate action for your site. Register reCAPTCHA v3 keys here. |
| Server Side Validation                             | This page explains how to enable and customize reCAPTCHA v3 on your webpage.                                                                                                    |

・ログイン画面が表示されたら、google アカウントでログインする。(ログイン済みの場合は飛ばされる)

※本ページの説明は、2020年11月時点のものになります。

2.2 Google reCAPTCHA サイト登録

# 2.2.1 操作方法

・ reCAPTCHA に新しいサイトを登録する。

| Google | reCAPTCHA                                                                                                    | <br>Ŧ |
|--------|----------------------------------------------------------------------------------------------------|-------|
| ÷      | 新しいサイトを登録する                                                                                                    | ^     |
|        | ラベル ③                                                                                                    |       |
|        | 例: example.com                                                                                                    |       |
|        | 0/50 文学                                                                                                    |       |
|        | reCAPTCHA タイプ ()                                                                                                    |       |
|        | ○ reCAPTCHA v3 スコアに基づいてリクエストを検証します                                                                                                    |       |
|        | ○ reCAPTCHA v2 チャレンジを使用してリクエストを検証します                                                                                                    |       |
|        | ドメイン (i)                                                                                                    |       |
|        | + ドメインを追加します(例: example.com)                                                                                                    |       |
|        | オーナー                                                                                                    |       |
|        | ctiistest@gmail.com (自分)                                                                                                    |       |
|        | *2 メールアドレスを入力                                                                                                    |       |
|        | <ul> <li>reCAPTCHA 利用条件に同意する</li> </ul>                                                                                                    |       |
|        | reCAPTCHA APIにアクセスしたり使用したりすることで、Google API <b>利用規約、</b> Google <b>利用規約</b> こ加<br>え、次の利用規約にも同意したことになります。適用されるすべての利用規約とポリシーを確認し理解した<br>うえで APIにアクセスしてください。 |       |
|        | reCAPTCHA利用規約 V                                                                                                    |       |
|        |                                                                                                    |       |
|        | ✓ アラートをオーナーに送信する ③                                                                                                    |       |
|        |                                                                                                    |       |
|        | キャンセル 送信                                                                                                    |       |
|        |                                                                                                    | 2     |
|        |                                                                                                    | S-(-1 |

# 2.2.2 項目説明

| 項目名                 | 必須 | 入力/選択値                                                  |
|---------------------|----|---------------------------------------------------------|
| ラベル                 | 0  | 任意のラベル名を入力する                                            |
| reCAPTCHA タイプ       | 0  | 「reCAPTCHA v3」を選択                                       |
| ドメイン                | 0  | 対象のドメインを追加                                              |
|                     |    | 例:                                                      |
|                     |    | システムマネージャーの URL が                                       |
|                     |    | https://sample.it-builder.jp/app_manager/system_manager |
|                     |    | の場合は、                                                   |
|                     |    | sample.it-builder.jp                                    |
|                     |    | と指定する。                                                  |
| オーナー                | 任意 | メールアドレスを入力                                              |
| reCAPTCHA 利用条件に同意する | 0  | チェックする                                                  |
| アラートをオーナーに送信する      | 任意 | 必要な場合は、チェックする                                           |

| 2.3 Google reCAPTCHA | サイト登録完了 |   |
|----------------------|---------|---|
|                      |         | 4 |

## 2.3.1 操作方法

・登録完了画面が表示されたら、画面に表示される「サイトキー」と「シークレットキー」をコピーし、 メモ帳などに保存する。(次章以降で使用)

| Google reCAPTCHA                                                                                                    | • |   |
|----------------------------------------------------------------------------------------------------|---|---|
| サイトにreCAPTCHAを追加する                                                                                                    |   |   |
| 「PI_エンドユーザシステム(本番)」が登録されました。<br>このサイトキーは、ユーザーに表示するサイトの HTML コードで使用します。 2 クライアン 例の実装方法を表示<br>・ サイト キーをエビー<br>する<br>このシークレット キー(は、サイトと reCAPTCHA間の通信で使用します。 2 サーバー例の実装方法を表示<br>・ シークレット キーをコ<br>ビー<br>数定に移動<br>アナリチィクスに移動 |   |   |
|                                                                                                    | C | Ē |

# 3 イット builder パラメーター設定

3.1 パラメーターの設定・変更

#### 3.1.1 設定対象一覧

\_\_\_\_

| I D                   | パラメーター名                | 必須 | 設定値                      |
|-----------------------|------------------------|----|--------------------------|
|                       | reCAPTCHA 機能利用可否       | 0  | 1                        |
| RE_CAPIONA_USE_ENABLE | (1:可、0:否)              |    |                          |
| RE_CAPTCHA_SITE_KEY   | reCAPTCHA 機能サイトキー      | 0  | 前章でコピーした値                |
| RE CAPTCHA TOKEN LIBI | reCAPTCHA 機能トークン認証 URI | 0  | https://www.google.com/  |
|                       |                        |    | recaptcha/api/siteverify |
| RE_CAPTCHA_SECRET_KEY | reCAPTCHA 機能シークレットキー   | 0  | 前章でコピーした値                |
| RE_CAPTCHA_PROXY_HOST | reCAPTCHA 向けプロキシホスト    |    | (必要な場合のみ設定)              |
| RE_CAPTCHA_PROXY_PORT | reCAPTCHA 向けプロキシポート    |    | (必要な場合のみ設定)              |

## 3.1.2 操作方法

・「イット builder システム管理者ガイドブック」の「2 パラメーター設定」を参照し、上記のパラメ ータを設定する。

# 4 reCAPTCHA の利用設定

4.1 ログイン画面の設定・変更

## 4.1.1 操作方法

・アプリ部品から「ログイン画面」を選択する。

\_\_\_\_\_

・[reCAPTCHAの利用]を「利用する」に設定する。

| -    | 全般 アプリ部品                                              | フロー デザイン     | 関連リンク                           |
|------|-------------------------------------------------------|--------------|---------------------------------|
| ➡ 追加 |                                                       | 変更           |                                 |
|      | アプリ部品                                                 | 機能設定         |                                 |
|      | A007 ログイン画面<br>ログイン画面                                 | アプリ部品ID      | A007                            |
|      |                                                       | アプリ部品種別      | ログイン画面                          |
|      | A002 データ入力画面           新規データ入力画面                      | アプリ部品名 必須    | ログイン画面<br>アプリ部品名の変更をHTMLに自動反映する |
|      | <ul> <li>A003 入力データ確認画面</li> <li>新規データ確認画面</li> </ul> | reCAPTCHAの利用 | ● 利用する ○ 利用しない                  |
|      | A004 データ詳細表示画面           データ詳細表示画面                    | ×ŧ           |                                 |

【アプリ稼働イメージ】

ログイン画面の右下に reCAPTCHA のマークが表示される。

| ログイン画面                 |               |
|------------------------|---------------|
|                        |               |
| 6                      |               |
| ログインIDとパスワードを入力してください。 |               |
| ログインID                 |               |
| パスワード                  |               |
| ログイン                   | プライパー- ・ 利用用的 |

## 5 reCAPTCHA 認証ホワイト IP 管理システム

Google へのアクセスが許可されていない等、特定の IP アドレスからのアクセス時に reCAPTCHA を無効化したい要件がある場合は、「reCAPTCHA 認証ホワイト IP 管理システム」に IP アドレスを登録することで、 無効化することができます。

※無効化した場合も、ログイン画面の右下に reCAPTCHA のマークは表示されるが、監査証跡ログに認証 をクリアした実績が記録されます。

| 5.1 ホワイト IP 管理システムの設定 |
|-----------------------|
|-----------------------|

### 5.1.1 操作方法

・アプリー覧から「reCAPTCHA 認証ホワイト IP 管理システム」を選択する。

| ▶ アプリー覧 |          |                           |     |       |                   |  |  |
|---------|----------|---------------------------|-----|-------|-------------------|--|--|
|         | 削除       | コピー アプリパッケージ作             | F成  | 新規作成  |                   |  |  |
| 10 🗸    | 10 🗸 件表示 |                           |     |       |                   |  |  |
|         | ID 🔻     | アプリ名 🔶                    | 状態  | ネット公開 | URL $	arrow$      |  |  |
|         | 7        |                           | 稼働中 | 非公開   | netopen           |  |  |
|         | 6        | 😵 reCAPTCHA認証ホワイトIP管理システム | 停止  | 公開    | recaptcha whiteip |  |  |
|         | 1        | ☆ 郵便番号マスタデータ更新バッチ         | 有効  |       |                   |  |  |

### ・稼働中に変更後、URLをクリックし「reCAPTCHA認証ホワイト IP管理システム」を起動する。

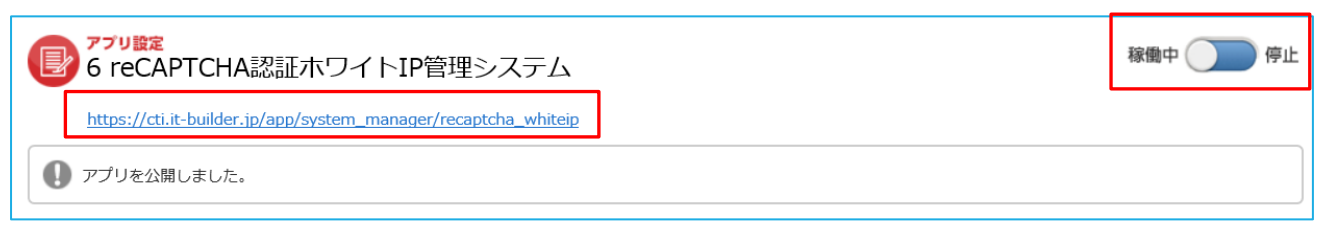

・「新規作成」ボタンをクリックし、無効化したい IP アドレス(サブネットマスク)を登録する。

| ホワイトIP新規入力 |             |
|------------|-------------|
|            |             |
| IPアドレス※    | 111.111.1.1 |
| サブネットマスク   |             |
|            |             |
|            | 戻る次へ        |

※必要に応じてユーザーマスターを作成のうえ、ログイン画面をアプリ内に組み込んでご利用ください。